# BASTION 3

## Бастион-3 – Face. Руководство администратора

### Версия 2024.3

(25.10.2024)

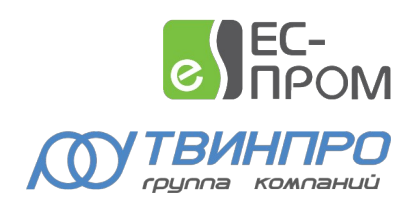

Самара, 2024

#### Оглавление

| 1 Общие сведения                                       | . 2 |
|--------------------------------------------------------|-----|
| 1.1 Назначение и область применения                    | . 2 |
| 2 Условия применения                                   | . 2 |
| 2.1 Требования к совместимости                         | . 2 |
| 2.2 Лицензирование системы                             | . 3 |
| 3 Установка системы                                    | . 3 |
| 4 Настройка системы                                    | . 3 |
| 4.1 Добавление драйвера «Бастион-3 – Face»             | .3  |
| 4.2 Настройка драйвера                                 | . 3 |
| 4.2.1 Основные настройки                               | .4  |
| 4.2.2 Настройка соединений с серверами внешних систем  | .6  |
| 4.2.3 Физические точки прохода                         | .7  |
| 4.2.4 Настройка СКУД для двухфакторной аутентификации  | .9  |
| 4.2.5 Виртуальные точки прохода                        | 10  |
| 5 Работа в штатном режиме                              | 11  |
| 5.1 Синхронизация списка пропусков                     | 11  |
| 5.2 Режим двухфакторной аутентификации                 | 12  |
| 5.3 Режим идентификации                                | 13  |
| 5.4 Отслеживание прохода на виртуальных точках доступа | 14  |
| 5.5 Дополнительная информация в событиях               | 15  |
| 6 Нештатные ситуации                                   | 15  |
| Приложения                                             | 15  |
| Приложение 1. Список событий                           | 15  |
| Приложение 2. История изменений                        | 17  |

#### 1 Общие сведения

#### 1.1 Назначение и область применения

Драйвер «Бастион-3 – Face» предназначен для подключения к ПК «Бастион-3» внешних систем сторонних производителей. Взаимодействие со внешними системами производится с использованием протокола на основе стандарта ONVIF Profile A, C.

Интеграция может быть выполнена силами производителей внешней системы. Для получения подробной информации о возможностях и способах интеграции, следует обратиться с соответствующим запросом в отдел технической поддержки ГК «ТвинПро».

Основной функцией модуля является обеспечение доступа посетителей через точки прохода системы контроля и управления доступом (СКУД) ELSYS (ООО «ЕС-пром», ГК «ТвинПро») путём сопоставления изображения лица человека, полученного с камеры видеофиксации с его фотографией, сохранённой в ПК «Бастион-3».

Модуль позволяет использовать как режим двухфакторной аутентификации (по изображению лица с прикладыванием карты доступа к считывателю), так и режим идентификации по изображению лица. Одновременно могут быть заданы различные режимы доступа для разных точек прохода.

Доступ на выбранных точках прохода возможен для посетителей с пропусками любых типов (постоянные, временные и разовые).

Дополнительно, модуль предоставляет возможность создавать виртуальные точки прохода.

Виртуальная точка прохода не связана с реальным преграждающим устройством, но позволяет отслеживать местоположение персонала и посетителей в зонах, контролируемых камерами видеофиксации, подключенных ко внешней системе.

#### 2 Условия применения

#### 2.1 Требования к совместимости

На модуль «Бастион-3 — Face» распространяются те же требования к аппаратной и программной платформе, что и для ПК «Бастион-3».

Для работы модуля с настройками по умолчанию на сервере оборудования должен быть открыт сетевой порт для входящих подключений (по умолчанию это порт 8089), который можно изменить в настройках.

Для работы с реальными точками прохода требуется наличие СКУД ELSYS и драйвера «Бастион-3 – ELSYS». Доступ в режиме идентификации (только по изображению лица с камеры) можно настроить только для точек прохода контроллеров ELSYS, которые подключены через коммуникационные сетевые контроллеры (КСК ELSYS MB-NET). Другие варианты подключения могут использоваться только для режима двухфакторной аутентификации.

Для работы доступа в режиме идентификации версия прошивки КСК MB-NET должна быть не меньше 2.12, версия прошивки контроллера ELSYS-MB должна быть не меньше 2.68.

Контроллеры ELSYS-MB-SM не могут быть использованы ни для режима идентификации, ни для режима двухфакторной аутентификации.

Для обмена данными между модулем «Бастион-3 — Face» и внешней системой используется протокол ONVIF Profile A, C.

Модуль совместим с ПК «Бастион-3» версии 2023.1 и выше.

#### 2.2 Лицензирование системы

Для работы модуля требуется дополнительная лицензия.

Лицензирование производится по числу обслуживаемых системой направлений прохода. Исп. 1 предназначено для биометрической идентификации на 1 точке прохода в 1 направлении (вход или выход), либо для организации одной виртуальной точки прохода.

Например, для организации двухфакторной аутентификации для одного турникета в обоих направлениях потребуется 2 лицензии на модуль «Бастион-3 – Face Исп. 1». Число необходимых лицензий не зависит от числа видеокамер, используемых для каждого направления прохода.

Стоимость лицензий на «Бастион-3 – Face» не включает стоимость внешних систем.

#### З Установка системы

Для работы системы необходимо установить драйвер «Бастион-3 — Face». Модуль может устанавливаться как в составе ПК «Бастион-3», так и отдельно от него.

В ОС Windows установка производится путем запуска файла инсталлятора FaceSetup.msi.

В ОС Linux необходимо установить пакет bastion3-driver-face\_\*.deb или bastion3-driver-face\_\*.rpm.

#### 4 Настройка системы

#### 4.1 Добавление драйвера «Бастион-3 – Face»

Для запуска драйвера следует добавить его экземпляр в конфигурацию ПК «Бастион-3» через панель управления. Добавление драйверов ПК «Бастион-3» описано в документе «Бастион-3. Руководство администратора».

#### 4.2 Настройка драйвера

Настройка драйвера осуществляется при помощи специального конфигуратора. Для его запуска следует нажать на кнопку «Конфигурация», располагающуюся в блоке драйвера «Бастион-3 – Face» на вкладке «Драйверы».

Окно конфигуратора представлено на Рис. 1 и состоит из дерева конфигурации, панели инструментов и вкладки с информацией. Панель инструментов содержит кнопки: «Добавить» +, «Удалить» -, «Сохранить» III и «Отменить изменения» ×.

Для настройки модуля интеграции следует выполнить следующие действия:

- 1. Установить основные настройки работы системы.
- 2. Настроить соединения с серверами внешних систем.
- 3. Добавить направления прохода и определить режимы доступа для них.
- 4. Добавить необходимые виртуальные точки прохода и задать их направления.
- 5. Настроить соответствия точек прохода и видеокамер (выполняется на стороне внешней системы).
- 6. Настроить СКУД для двухфакторной аутентификации, если этот режим доступа используется.

| 🖥 Бастион-3 – Панель управления Оператор: q — 🗆 >       |                                                                                                    |                     |  |  | × |
|---------------------------------------------------------|----------------------------------------------------------------------------------------------------|---------------------|--|--|---|
| Основное меню 🔈 Драйверы 🔈 Конфигуратор драйвера "Face" |                                                                                                    |                     |  |  |   |
| + - 🗏 ×                                                 |                                                                                                    |                     |  |  |   |
| 🔀 Общие настройки                                       | Общие настройки                                                                                                    |                     |  |  |   |
| <ul> <li>Серверы внешних систем</li> </ul>              |                                                                                                    |                     |  |  |   |
| server1                                                 | Порт ONVIF:                                                                                                    | 8091                |  |  |   |
| 🖸 Физические точки прохода                              | Логин ONVIF:                                                                                                    | q                   |  |  |   |
| <ul> <li>Виртуальные точки прохода</li> </ul>           | Пароль ONVIF:                                                                                                    | •                   |  |  |   |
| 🛙 Виртуальная точка прохода 1                           | Использовать SSL/TLS:                                                                                                  |                     |  |  |   |
| 🗹 Виртуальная точка прохода 2                           | Проверять сертификат клиента:                                                                                          |                     |  |  |   |
|                                                         | Корневой сертификат                                                                                                    | <b>5</b> ×          |  |  |   |
|                                                         | Субъект: Bastion3 O=Bastion3<br>Издатель: Bastion3 O=Bastion3<br>Срок действия: с 23.07.2024 16:54:29 по 22.07.2034 16 | (54:29              |  |  |   |
|                                                         | Сертификат сервера                                                                                                    | 🖕 🐹 🗙               |  |  |   |
|                                                         | Субъект: Bastion3 О=Bastion3<br>Издатель: Bastion3 О=Bastion3<br>Срок действия: с 23.07.2024 17:58:18 по 22.07.2034 17 | :58:18              |  |  |   |
|                                                         | Пароль для сертификата:                                                                                                |                     |  |  |   |
|                                                         | Закрытый ключ сертификата<br>Длина: 1703 байт                                                                          | <b>×</b>            |  |  |   |
|                                                         | Серийный номер ONVIF:                                                                                                  | serialnumber1       |  |  |   |
|                                                         | Запрет обратного прохода в течение 7 секунд:                                                                           |                     |  |  |   |
|                                                         | Качество фотографий, %:                                                                                                | •                   |  |  |   |
|                                                         | Выводить ошибки синхронизации:                                                                                         |                     |  |  |   |
|                                                         | Синхронизировать пропуска без фотографий:                                                                              |                     |  |  |   |
|                                                         | Автоматически подтверждать доступ при потере<br>связи с серверами внешних систем при<br>двухфакторной аутентификации:  | <ul><li>✓</li></ul> |  |  |   |
|                                                         |                                                                                                    |                     |  |  |   |
|                                                         |                                                                                                    |                     |  |  |   |

#### Рис. 1. Конфигуратор драйвера «Бастион-3 – Face»

#### 4.2.1 Основные настройки

В основных настройках определяются следующие параметры:

Автоматически подтверждать доступ при потере связи со внешними системами при двухфакторной аутентификации (включено по умолчанию) – при включенной настройке, в случае потери связи драйвера «Бастион-3 – Face» со внешними системами, драйвер будет выдавать автоматическое подтверждение доступа для всех карт, по которым такое подтверждение будет запрошено. Если настройка отключена, то при отсутствии связи со внешними системами доступ в режиме двухфакторной аутентификации предоставляться не будет.

Порт ONVIF — сетевой порт, на котором будут выполняться ONVIF-службы модуля. Значение должно быть числом в диапазоне 1 — 65535. Для обеспечения связи ПК «Бастион-3» с сервером внешней системы данный порт должен быть свободен и открыт в сетевых экранах (по умолчанию – 8089).

*Логин ONVIF/пароль ONVIF* — логин и пароль для Digest-аутентификации. Пара логин/пароль используется для защиты данных, передаваемых с сервера внешней системы.

*Использовать SSL/TLS* – при установке флага будет использоваться защищённое соединение с клиентской частью внешней системы. При этом возможна взаимная проверка сертификатов сервера и клиента при установке соединения.

Проверять сертификат клиента — если флаг установлен, при подключении клиента сервер будет проверять действительность его сертификата.

Корневой сертификат — если указан, то валидность сертификата клиента будет проверяться этим сертификатом. Здесь может быть указан файл с публичной частью сертификата клиента, либо файл с публичной частью корневого сертификата клиента.

Сертификат сервера — сертификат, который будет использоваться сервером при установке соединения. Самоподписанный сертификат сервера можно сгенерировать, нажав кнопку «

Пароль для сертификата — здесь необходимо ввести пароль сертификата сервера, если сертификат защищён паролем.

Закрытый ключ сертификата — здесь необходимо загрузить приватный ключ сертификата, если он хранится отдельно от публичной части сертификата в формате PEM.

Серийный номер ONVIF – это поле нужно заполнить серийным номером ПК «Бастион-3».

Запрет обратного прохода в течение 7 секунд — при включении этой опции доступ не будет предоставляться, если посетитель попытается выйти (с идентификацией по лицу) на точке прохода в обратном направлении в течение 7 секунд после прохода.

Качество фотографий, % — качество сжатия изображений с видеокамер, передаваемых из внешней системы в ПК «Бастион-3» при событиях прохода. Следует иметь ввиду, что эти фотографии используются для:

- 1. Отображения в расширенных сообщениях главного окна ПК «Бастион-3» при возникновении событий идентификации и аутентификации,
- 2. Сохранения в журнал событий ПК «Бастион-3» вместе с событиями идентификации и аутентификации.

Не рекомендуется выставлять положение ползунка близко к максимальному значению шкалы, так как это сильно увеличивает занимаемое сохраняемыми в базе данных изображениями дисковое пространство.

Синхронизировать пропуска без фотографий — при отключении этой настройки пропуска без фотографии не будут загружаться на сервера внешних систем.

#### 4.2.2 Настройка соединений с серверами внешних систем

Узел дерева настроек «Серверы внешних систем» группирует настроенные подключения к серверам внешних систем (ис. 2). Для добавления нового сервера следует нажать кнопку «Добавить» на панели инструментов конфигуратора, для удаления – кнопку «Удалить». Настройки подключения к серверу внешней системы представлены следующими параметрами:

- Название сервера;
- Адрес службы управления профилям персон;
- Логин для подключения к службе управления профилями персон;
- Пароль для подключения к службе управления профилями персон;
- Адрес службы событий;
- Логин для подключения к службе событий;
- Пароль для подключения к службе событий;
- Использовать SSL/TLS;
- Проверять сертификат сервера;
- Проверять имя сервера;
- Корневой сертификат;
- Отправлять сертификат клиента;
- Сертификат клиента;
- Пароль для сертификата;
- Закрытый ключ сертификата.

| 🛛 Бастион-3 – Панель управления Оператор: q — 🗌 🔿 |                                                                                                    |                | × |  |  |
|---------------------------------------------------|----------------------------------------------------------------------------------------------------|----------------|---|--|--|
| Основное меню > Драйверы > Ко                     | нфигуратор драйвера "Face"                                                                                              |                |   |  |  |
| + - 🗏 ×                                           |                                                                                                    |                |   |  |  |
| 🗶 Общие настройки                                 | server1                                                                                                    |                |   |  |  |
| <ul> <li>Серверы внешних систем</li> </ul>        |                                                                                                    |                |   |  |  |
| server1                                           | Имя сервера:                                                                                                    | server1        |   |  |  |
| 🖸 Физические точки прохода                        | Адрес службы управления профилями персон:                                                                               | localhost:8001 |   |  |  |
| <ul> <li>Виртуальные точки прохода</li> </ul>     | Логин:                                                                                                    | q              |   |  |  |
| 🖸 Виртуальная точка прохода 1                     | Пароль:                                                                                                    | •              |   |  |  |
| ИВиртуальная точка прохода 2                      | Адрес службы событий:                                                                                                   | localhost:8001 |   |  |  |
|                                                   | Логин:                                                                                                    | q              |   |  |  |
|                                                   | Пароль:                                                                                                    | •              |   |  |  |
|                                                   | Использовать SSL/TLS:                                                                                                   |                |   |  |  |
|                                                   | Проверять сертификат сервера:                                                                                           | $\checkmark$   |   |  |  |
|                                                   | Проверять имя сервера:                                                                                                  |                |   |  |  |
|                                                   | Корневой сертификат                                                                                                    | 🖕 🗙            |   |  |  |
|                                                   | Субъект: Bastion3 O=Bastion3<br>Издатель: Bastion3 O=Bastion3<br>Срок действия: с 23.07.2024 17:58:18 по 22.07.2034 17: | -58:18         |   |  |  |
|                                                   | Отправлять сертификат клиента                                                                                           | $\checkmark$   |   |  |  |
|                                                   | Сертификат клиента                                                                                                    | 😕 💐 🗙          |   |  |  |
|                                                   | Субъект: Bastion3 O=Bastion3<br>Издатель: Bastion3 O=Bastion3<br>Срок действия: с 23.07.2024 16:54:29 по 22.07.2034 16: | .54:29         |   |  |  |
|                                                   | Пароль для сертификата:                                                                                                 |                |   |  |  |
|                                                   | Закрытый ключ сертификата                                                                                               | <b>5</b> ×     |   |  |  |
|                                                   | Длина: 1703 байт                                                                                                    |                |   |  |  |
|                                                   |                                                                                                    |                |   |  |  |
|                                                   |                                                                                                    |                |   |  |  |
|                                                   |                                                                                                    |                |   |  |  |

Рис. 2. Настройки подключения к серверу внешней системы

#### 4.2.3 Физические точки прохода

Узел конфигурации «Физические точки прохода» содержит направления прохода СКУД (считыватели), подключенные ко внешней системе. Для подключения считывателей следует выделить узел настроек «Физические точки прохода» и нажать кнопку «Добавить» на панели инструментов, в результате чего откроется окно добавления считывателей (Рис. 3). Для отключения направления прохода от внешних систем необходимо выделить направление прохода в дереве конфигурации и нажать кнопку «Удалить».

В рамках драйвера «Бастион-3 – Face» каждому направлению прохода соответствует считыватель СКУД ELSYS. Настройка соответствия точек прохода и видеокамер внешних систем должно производиться в модуле конфигурации самой внешней системы.

| Добавление считывателей          |                |        |  |
|----------------------------------|----------------|--------|--|
| Выберите считыватели, которые хо | тите добавить: |        |  |
| Q                                |                |        |  |
| 🚺 2 этаж R1                      |                |        |  |
| 🚺 Дверь 1 R1                     |                |        |  |
| 🚺 Дверь 1 R2                     |                |        |  |
|                                  |                |        |  |
|                                  |                |        |  |
|                                  |                |        |  |
|                                  |                |        |  |
|                                  |                |        |  |
|                                  |                |        |  |
|                                  |                |        |  |
|                                  |                |        |  |
|                                  |                |        |  |
|                                  |                |        |  |
| -                                |                |        |  |
|                                  |                |        |  |
|                                  | Добавить       | Отмена |  |
|                                  |                |        |  |

Рис. 3: Добавление считывателей

Настройки подключенного направления прохода (Рис. 4) представлены двумя параметрами, которые описаны ниже.

| 🔳 Бастион-3 – Панель управления Оператор: q                                                                                                    |                                                                                                    |                                          | የ | - | × |
|----------------------------------------------------------------------------------------------------|----------------------------------------------------------------------------------------------------|------------------------------------------|---|---|---|
| Основное меню 🕨 Драйверы 🕨 К                                                                                                    | онфигурация                                                                                                    |                                          |   |   |   |
| + - 🗉 ×                                                                                                    |                                                                                                    |                                          |   |   |   |
| 🔺 🍓 Драйвер Face                                                                                                    | Настройки физической точки прохода                                                                                                    |                                          |   |   |   |
| 🔀 Основные настройки                                                                                                    | Имя:                                                                                                    | 1 этаж R2                                |   |   |   |
| <ul> <li>Есерверы внешних систем</li> </ul>                                                                                                    | Описание:                                                                                                    | Вход первого этажа                       |   |   |   |
| 📓 Сервер 1                                                                                                    | Режим работы:                                                                                                    | Доступ в режиме двухфакторной аутентиф 🔻 |   |   |   |
| Сервер 2 Физическая точка прохода                                                                                                    | Автоматически подтверждать доступ (временная неисправность внешней системы):                                                                                                    |                                          |   |   |   |
| <ul> <li>Дчизическая точка прохода</li> <li>Этаж R2</li> <li>Этаж R1</li> <li>Виртуальные точки прохода</li> <li>Кухня</li> <li>Лестница</li> </ul> | Автоматически подтверждать доступ (временная неисправность внешней системы):<br>Внимание! Включение режима двукфаторной аутентификации требует включи<br>доступа с подтверждением для считывателя в СКУД ELSYS. Всем пропускам, кот<br>должны иметь доступ на направлениях прохода, работающих в режиме двухфа<br>аутентификации, должен быть задан уровень полномочий «Доступ с подтверж,<br>При переключении из режима двукфаторной зутентификации в любой двугой<br>необходимо убрать доступ с подтверждением для считывателя и пропусков. | ть режим<br>орые<br>кторной<br>дениемь.  |   |   |   |

Рис. 4. Параметры направления прохода

Описание – текстовое описание, комментарий к направлению прохода. Передаётся на серверы внешних систем. Описание служит для облегчения идентификации направления прохода при настройке связей камер видеонаблюдения с направлениями прохода СКУД при конфигурировании внешних систем. Значение настройки может содержать примерное описание местоположения направления прохода.

*Режим работы* — определяет режим предоставления доступа для выбранного направления прохода. Доступны следующие варианты:

- Доступ только по карте в этом режиме направление прохода будет работать без использования биометрической идентификации. Этот режим можно выбирать, если необходимо временно отключить режим идентификации.
- Доступ в режиме идентификации (по лицу или по карте) в этом режиме доступ будет предоставляться либо при успешной идентификации по лицу (без прикладывания карты доступа), либо при предъявлении карты к считывателю. Этот режим выбирается по умолчанию.
- Доступ в режиме двухфакторной аутентификации в этом режиме посетитель сначала прикладывает карту к считывателю, затем сервер внешней системы сопоставляет изображение, полученное с привязанной камеры, с фотографией посетителя, которая сохранена в «Бастион-3», и выдает подтверждение / отказ в доступе.

Автоматически подтверждать доступ (временная неисправность внешней системы) – опцию следует включать в режиме двухфакторной аутентификации только в том случае, если необходимо временно отключить подтверждение доступа через внешнюю систему, то есть – в случае временной неисправности внешней системы. Если опция включена, драйвер «Бастион-3 – Face» будет самостоятельно давать подтверждение всем картам, по которым оно будет запрашиваться, не отправляя запрос во внешнюю систему. Настройка позволяет не отключать доступ с подтверждением для пропусков и считывателей, отключив временно фактический запрос подтверждения через внешнюю систему.

#### 4.2.4 Настройка СКУД для двухфакторной аутентификации

Для обеспечения работы направления прохода совместно со внешней системой в режиме двухфакторной аутентификации необходимо, чтобы в настройках драйвера «Бастион-3 – ELSYS» для соответствующего считывателя была включена опция «Подтверждать доступ для карт с полномочиями "Доступ с подтверждением"» в блоке настроек «Полномочия дежурного оператора» (Рис. 5). Для получения информации о настройке СКУД ELSYS следует ознакомиться с документом «Бастион-3 – ELSYS. Руководство администратора».

| имя устроиства: дверь і кі                                     | Номер считывателя: 1  |  |  |  |
|----------------------------------------------------------------|-----------------------|--|--|--|
| Использовать устройства                                        | Роль считывателя:     |  |  |  |
| <ul> <li>Считыватель</li> </ul>                                | Входной 🗸             |  |  |  |
| ○Клавиатуру                                                    |                       |  |  |  |
| О Считыватель и клавиатуру Анализировать удержание ключа/карты |                       |  |  |  |
| О Биометрический считыватель                                   |                       |  |  |  |
| Полномочия дежурного оператора                                 |                       |  |  |  |
| Подтверждать доступ для нарушивших временную зону              |                       |  |  |  |
| Полтверждать доступ при дюбых нарушениях режима доступа        |                       |  |  |  |
| Подтверждать доступ при любых наруш                            | иениях режима доступа |  |  |  |

#### Рис. 5. Параметры считывателя в настройках драйвера «Бастион-3 – ELSYS»

Всем пропускам, которые должны иметь доступ на направлениях прохода, работающих в режиме двухфакторной аутентификации, должен быть задан уровень полномочий «Доступ с подтверждением» (Рис. 6).

| Полномочия                |
|---------------------------|
| 🔾 Обычные                 |
| Доступ с подтверждением   |
| О Право сопровождать      |
| Право подтверждать доступ |

Рис. 6. Полномочия пропусков для доступа в режиме двухфакторной аутентификации

Внимание! Доступ в режиме идентификации (только по изображению лица с камеры) можно настроить только для точек прохода контроллеров ELSYS, которые подключены через коммуникационные сетевые контроллеры (КСК). Направления прохода контроллеров ELSYS MB-IP можно подключать ко внешним системам только в режиме двухфакторной аутентификации.

#### 4.2.5 Виртуальные точки прохода

Этот узел дерева настроек группирует виртуальные точки прохода. Виртуальная точка прохода не связана с реальным преграждающим устройством, но позволяет отслеживать местоположение персонала и посетителей в зонах, контролируемых камерами видеофиксации, подключенных ко внешней системе.

Для создания новой виртуальной точки следует при выделенном в дереве узле «Виртуальные точки прохода» нажать кнопку «Добавить», для удаления существующей — кнопку «Удалить» при выделенной в дереве точке прохода, которую следует удалить.

Настройки виртуальной точки прохода представлены тремя параметрами (Рис. 7).

| Бастион-3 – Панель управления Оператор: q |                                     |                  | <u>۲</u> | - 1 | × |
|-------------------------------------------|-------------------------------------|------------------|----------|-----|---|
| Основное меню 🕨 Драйверы 🕨 Ко             | онфигурация                         |                  |          |     |   |
| + - 🗉 ×                                   |                                     |                  |          |     |   |
| 🔺 🍓 Драйвер Face                          | Настройки виртуальной точки прохода |                  |          |     |   |
| 🔀 Основные настройки                      | Имя:                                | Кухня            |          |     |   |
| Серверы внешних систем                    | Описание:                           | Введите описание |          |     |   |
| 🖥 Сервер 1                                | Направление:                        | Puyon            |          |     |   |
| 🖥 Сервер 2                                | nanjudzienie.                       | выход            |          |     |   |
| Физическая точка прохода                  |                                     |                  |          |     |   |
| 🚺 1 этаж R2                               |                                     |                  |          |     |   |
| 1 2 этаж R2                               |                                     |                  |          |     |   |
| 🗹 1 этаж R1                               |                                     |                  |          |     |   |
| Виртуальные точки прохода                 |                                     |                  |          |     |   |
| Кухня                                     |                                     |                  |          |     |   |
| ПЛестница                                 |                                     |                  |          |     |   |
|                                           |                                     |                  |          |     |   |
|                                           |                                     |                  |          |     |   |
|                                           |                                     |                  |          |     |   |
|                                           |                                     |                  |          |     |   |
|                                           |                                     |                  |          |     |   |
|                                           |                                     |                  |          |     |   |
|                                           |                                     |                  |          |     |   |
|                                           |                                     |                  |          |     |   |
|                                           |                                     |                  |          |     |   |
|                                           |                                     |                  |          |     |   |

Рис. 7. Параметры виртуальной точки прохода

Имя виртуальной точки – текстовое название, присвоенное виртуальной точке прохода.

*Описание* — текстовое описание с примерным местоположением камеры, к которой будет привязана виртуальная точка прохода.

Направление – вход или выход, от этой настройки будут зависеть генерируемые точкой события.

#### 5 Работа в штатном режиме

#### 5.1 Синхронизация списка пропусков

Все выдаваемые пропуска **с фотографией** синхронизируются с серверами внешних систем в момент подключения к серверам внешних систем.

**Внимание!** В некоторых системах биометрической идентификации у посетителя не может быть более одной активной (выданной) карты доступа. В этом случае, при попытке синхронизации с сервером внешней системы пропуска, имеющего фотографию, на которой изображен человек, уже имеющий другой активный пропуск, сервер вернёт ошибку. При этом в ПК «Бастион-3» будет сгенерировано событие об ошибке синхронизации пропуска.

При обновлении фотографии или ФИО владельца пропуска изменения отправляются автоматически на сервера внешних систем.

В случае, если идентификация пользователя СКУД по фотографии из ПК «Бастион-3» происходит с низкой вероятностью, то следует произвести настройки на стороне внешней системы (снизить порог распознавания, добавить дополнительные фотографии). Подробно об этих операциях см. документацию ко внешней системе.

#### 5.2 Режим двухфакторной аутентификации

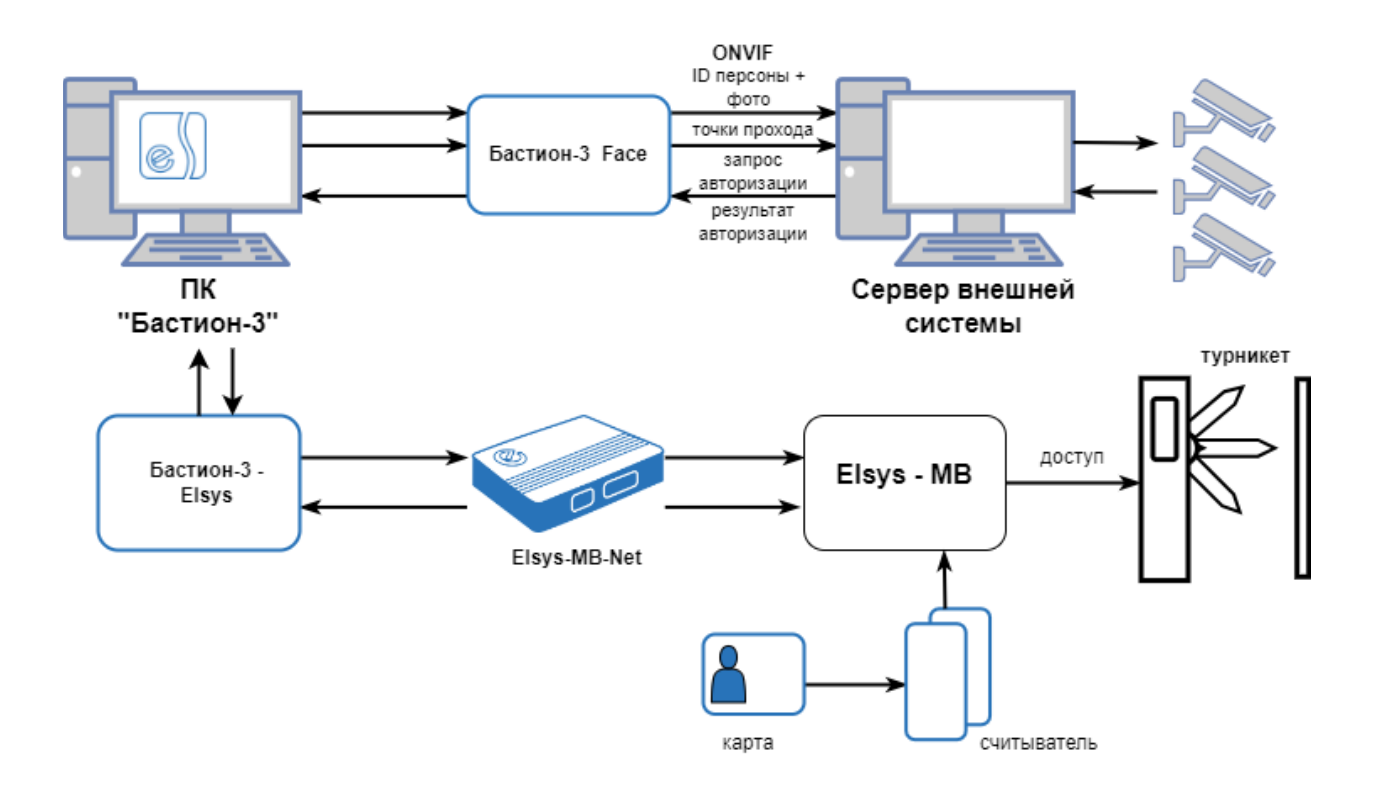

#### Рис. 8. Работа системы в режиме двухфакторной аутентификации

В режиме двухфакторной аутентификации посетитель сначала прикладывает пропуск к считывателю. При этом его лицо должно быть в зоне обзора камеры видеонаблюдения, которая контролирует направление прохода. Контроллер Elsys-MB проверяет права предъявленной карты доступа. Если для карты активна опция «Доступ с подтверждением», то контроллер выдает запрос внешней аутентификации карты, который передается во внешнюю систему модулем «Бастион-3 – Face». Внешняя система анализирует изображение лица посетителя, полученное с камеры, и принимает решение о соответствии лица с полученного изображения и лица с фотографии, сохранённой в данных пропуска. Результат аутентификации передается обратно от внешней системы, через драйвер «Бастион-3 – Face» и драйвер «Бастион-3 – ELSYS» в контроллер (Рис. 8).

Если лица не соответствуют (посетитель прикладывает карту доступа, выданную не ему), то доступ предоставлен не будет. В «Бастион-3» будет сгенерировано тревожное событие «*<название* направления прохода>: в доступе отказано *<ФИО* посетителя>».

Если личность посетителя была подтверждена по его изображению, то доступ будет предоставлен. В «Бастион-3» будет сгенерировано событие «<название направления прохода>: доступ подтвержден <ФИО посетителя>».

В обоих случаях к генерируемому событию будет прикреплено изображение посетителя, полученное с камеры видеонаблюдения (если лицо посетителя попало в область обзора камеры). Если соответствующая настройка включена в параметрах «Бастион-3», то фотография будет отображена в окне расширенного сообщения. Внимание! Режим двухфакторной аутентификации требует наличия связи и работоспособности не только контроллеров ELSYS, но и модулей ПК «Бастион-З» и внешней системы. В случае неисправности хотя бы одного из компонентов, подтверждение доступа для карт передаваться не будет и в доступе будет отказано. В случае неисправности для карт передаваться не будет и в доступе будет отказано. В случае неисправности в доступе будет отказано. В случае неистемы рекомендуется для соответствующих точек прохода временно устанавливать опцию «Автоматически подтверждать доступ (Временная неисправность внешней системы)». Также, рекомендуется всегда включать опцию «Автоматически подтвертоти внешних системы).

#### 5.3 Режим идентификации

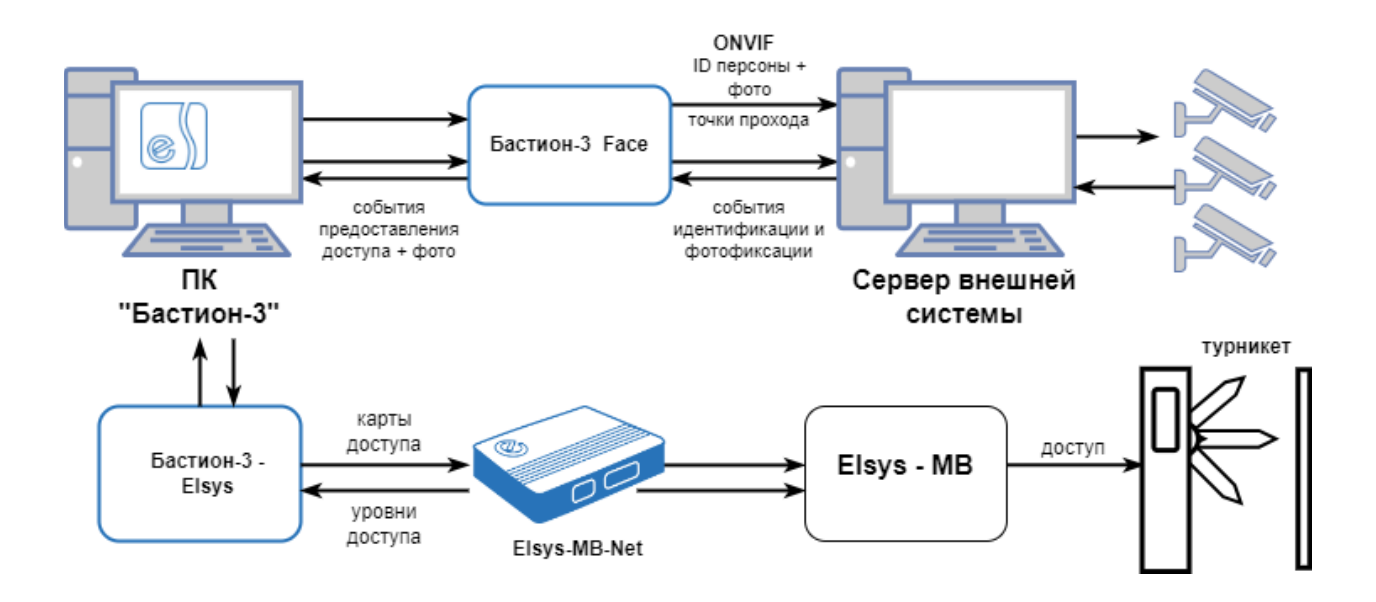

#### Рис. 9. Работа системы в режиме идентификации

В режиме идентификации доступ посетителю может быть предоставлен либо при распознавании его лица, либо при предъявлении карты к считывателю (если считыватель установлен и активен). Для получения доступа на направлении прохода посетителю достаточно встать напротив камеры видеонаблюдения. Внешняя система проанализирует изображение лица посетителя, полученное с камеры, и сравнит его с фотографиями всех активных пропусков, существующих в системе (Рис. 9).

Если внешняя система обнаружит в системе активный пропуск, имеющий фотографию лица, совпадающего с лицом на изображении, полученного с камеры видеонаблюдения, то соответствующий код карты будет отправлен на контроллер СКУД ELSYS, а в «Бастион-З» будет сгенерировано событие (с привязанным изображением лица посетителя, полученным с камеры видеонаблюдения) «<название направления прохода>: доступ в режиме идентификации <ФИО посетителя>». При этом окончательное решение о допуске принимает СКУД ELSYS на основе имеющихся прав и уровней доступа.

В случае, если посетитель не будет идентифицирован по лицу (не найден активный пропуск с фотографией, на которой изображено лицо, совпадающее с изображения с камеры), доступ не

будет предоставлен, а в «Бастион-З» будет сгенерировано тревожное событие «<название направления прохода>: в доступе отказано», к которому будет привязано изображение, полученной с камеры видеонаблюдения.

Во всех случаях фотография, прикреплённая к генерируемому событию, будет отображена в окне расширенного сообщения (если включена соответствующая настройка в параметрах «Бастион-3»).

**Внимание!** При активации в основных настройках драйвера опции «Запрет обратного прохода в течение 7 секунд» доступ не будет предоставляться, если посетитель попытается выйти (с идентификацией по лицу) на точке прохода в обратном направлении в течение 7 секунд после прохода. В «Бастион-3» будет сгенерировано тревожное событие «<название направления прохода>: в доступе отказано <ФИО посетителя> (попытка обратного прохода в течение 7 секунд)».

#### 5.4 Отслеживание прохода на виртуальных точках доступа

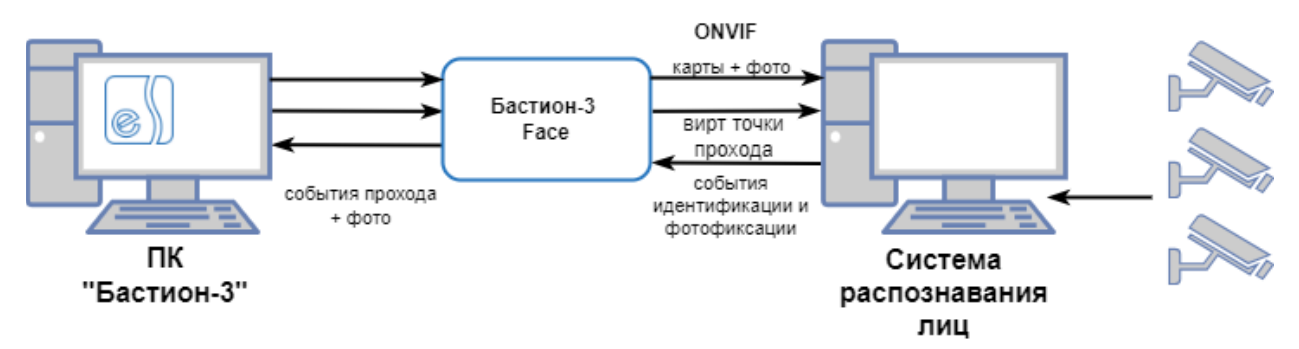

Рис. 10. Работа системы с виртуальными точками прохода

Для виртуальной точки прохода внешняя система будет генерировать события при обнаружении лица в области видимости камеры наблюдения (Рис. 10).

Если внешняя система обнаружит в системе активный пропуск, имеющий фотографию лица, совпадающего с лицом на изображении, полученного с камеры видеонаблюдения, то в «Бастион-3» будет сгенерировано событие **«Штатный вход** *ФИО* посетителя>» или **«Штатный вход** *чио* посетителя>» или **«Штатный вход** *чио* посетителя>» или **«Штатный** виртуальной точки прохода.

В случае, если посетитель не будет идентифицирован по лицу с изображения, полученного с камеры (не найден активный пропуск с фотографией, на которой изображено лицо, совпадающее с изображения с камеры), в «Бастион-3» будет сгенерировано тревожное событие **«Вход неизвестного лица»** или **«Выход неизвестного лица»** в зависимости от направления виртуальной точки прохода.

В обоих случаях к генерируемому событию будет прикреплено изображение посетителя, полученное с камеры видеонаблюдения. Если соответствующая настройка включена в параметрах «Бастион-3», то фотография будет отображена в окне расширенного сообщения.

#### 5.5 Дополнительная информация в событиях

В зависимости от возможностей используемой внешней системы, ко всем основным событиям идентификации, фотофиксации и запрета доступа может прикрепляться дополнительная информация о наличии/отсутствии лицевой маски на фотографии человека, а также о повышенной температуре тела. Пример такого события:

«<название направления прохода>: доступ в режиме идентификации <ФИО посетителя>. Повышена температура (37.8), отсутствует маска».

Предполагается, что решение о предоставлении доступа на основе признаков наличия маски и повышенной температуры принимает внешняя система.

#### 6 Нештатные ситуации

В случае потери связи с сервером внешней системы в «Бастион-3» будет сгенерировано событие «Потеряно соединение с сервером внешней системы». При восстановлении связи будет сгенерировано событие «Установлено соединение с сервером внешней системы».

Режим двухфакторной аутентификации требует наличия связи и работоспособности не только контроллеров ELSYS, но и модулей ПК «Бастион-3» и внешней системы. В случае неисправности хотя бы одного из компонентов, подтверждение доступа для карт передаваться не будет и в доступе будет отказано. В случае неисправности внешней системы рекомендуется для соответствующих точек прохода временно устанавливать опцию «Автоматически подтверждать доступ (Временная неисправность внешней системы)». Также, рекомендуется всегда включать опцию «Автоматически подтверждать доступ при потере связи с серверами внешних систем при двухфакторной аутентификации».

В процессе синхронизации пропусков с сервером внешней системы возможны ситуации, когда фотография на пропуске не будет удовлетворять предъявляемые системой распознавания лиц требования к качеству изображения (например, система не сможет найти на картинке лицо человека). В таком случае будет сгенерировано событие «<ФИО посетителя>: не удалось синхронизировать пропуск с сервером внешней системы: <текст ошибки>».

#### Приложения

#### Приложение 1. Список событий

#### Таблица 1. Список событий

| Устройство | Событие                   | Условия возникновения                       |
|------------|---------------------------|---------------------------------------------|
| Система    | Превышено лиц.            | Возникает, если в ключе защиты записано     |
|            | ограничение (получено %s2 | исполнение меньше, чем реально              |
|            | из %s1)                   | используется.                               |
| Дверь      | Штатный вход %s1          | Для виртуальных точек прохода возникает при |
|            |                           | обнаружении известного лица в зоне обзора   |
|            |                           | соответствующей камеры, если направление    |

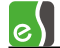

|                             |                                                                                   | виртуальной точки - вход                                                                                                    |
|-----------------------------|-----------------------------------------------------------------------------------|----------------------------------------------------------------------------------------------------|
| Дверь                       | Штатный выход %s1                                                                 | Для виртуальных точек прохода возникает при<br>обнаружении известного лица в зоне обзора<br>соответствующей камеры, если направление<br>виртуальной точки - выход                                                                                      |
| Дверь                       | Вход неизвестного лица                                                            | Для виртуальных точек прохода возникает при<br>обнаружении неизвестного лица в зоне обзора<br>соответствующей камеры, если направление<br>виртуальной точки - вход                                                                                     |
| Дверь                       | Выход неизвестного лица                                                           | Для виртуальных точек прохода возникает при<br>обнаружении неизвестного лица в зоне обзора<br>соответствующей камеры, если направление<br>виртуальной точки - выход                                                                                    |
| Сервер                      | Установлено соединение с<br>сервером внешней системы                              | При успешной установке связи с сервером<br>внешней системы                                                                                                    |
| Сервер                      | Потеряно соединение с<br>сервером внешней системы                                 | При потере связи с сервером внешней системы                                                                                                    |
| Сервер                      | %s1: не удалось<br>синхронизировать пропуск с<br>сервером внешней системы:<br>%s2 | При ошибке синхронизации данных пропуска с<br>сервером внешней системы                                                                                                    |
| Виртуальное<br>устройство 1 | Доступ подтверждён %s1.<br>%s2                                                    | При успешном подтверждении доступа<br>сервером внешней системы в режиме<br>двухфакторной аутентификации                                                                                                    |
| Виртуальное<br>устройство 1 | Доступ в режиме<br>идентификации %s1. %s2                                         | При предоставлении доступа сервером<br>внешней системы в режиме идентификации                                                                                                    |
| Виртуальное<br>устройство 1 | В доступе отказано %s1.<br>%s2"                                                   | При отказе в доступе сервером внешней<br>системы с указанием дополнительных<br>признаков (маски, температуры)                                                                                                    |
| Виртуальное<br>устройство 1 | В доступе отказано. %s2                                                           | При отказе в доступе сервером внешней<br>системы                                                                                                    |
| Виртуальное<br>устройство 1 | В доступе отказано %s1<br>(попытка обратного прохода<br>в течение 7 секунд). %s2  | При активации в основных настройках<br>драйвера опции «Запрет обратного прохода в<br>течение 7 секунд», если посетитель попытается<br>выйти (с идентификацией по лицу) на точке<br>прохода в обратном направлении в течение 7<br>секунд после прохода. |
| виртуальное                 | 🛛 в доступе отказано (попытка                                                     | при обнаружении сервером внешней системы                                                                                                    |

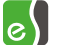

| устройство 1                | прохода по фото). %s2                                       | попытки прохода по фотографии вместо реального лица.                                                                                                    |
|-----------------------------|-------------------------------------------------------------|----------------------------------------------------------------------------------------------------|
| Виртуальное<br>устройство 1 | В доступе отказано %s1<br>(попытка прохода по фото).<br>%s2 | При обнаружении сервером внешней системы<br>попытки прохода по фотографии вместо<br>реального лица с указанием дополнительных<br>признаков.                                                |
| Виртуальное<br>устройство 1 | Зафиксировано нарушение<br>(%s2).                           | При обнаружении сервером внешней системы<br>нарушений при проходе неизвестного лица<br>(например, «проход над турникетом» или<br>«повышенная температура»), с указанием типа<br>нарушения. |
| Виртуальное<br>устройство 1 | Зафиксировано нарушение:<br>%s1 (%s2).                      | При обнаружении сервером внешней системы<br>нарушений при проходе известного лица<br>(например, «проход над турникетом» или<br>«повышенная температура»), с указанием типа<br>нарушения.   |

#### Приложение 2. История изменений 2024.2

[+] Добавлена поддержка mTLS.

[\*] Исправлено отображение состояния установки модуля в «Мониторе состояний».

#### 1.0.1 (27.04.2023)

[+] Первая версия драйвера добавлена в комплект поставки ПК «Бастион-3».